# 关系型数据源-Gbase 8S\_V8.8 数据连接

## 1 概述

GBase 8s是具有完全自主知识产权的安全数据库产品,全面达到国标第三级的安全模型和安全要求。产品采用国产密码算法采用硬件加密技术,提供包括数据存储加密、数据传输加密、安全标签、强制访问控制、三权分立、安全审计等在内的主要安全功能。

本文介绍如何在smartbi V9.5版本中连接Gbase 8S V8.8数据库。

## 2 数据连接

#### 2.1 配置信息

| 驱动程序类                          | 连接字符串                                                           | 驱动程序存放目录 |
|--------------------------------|-----------------------------------------------------------------|----------|
| com. informix. jdbc. IfxDriver | jdbc:informix-sqli:// <host>:9088/<database>:</database></host> | 产品内置     |
|                                | INFORMIXSERVER= <servicename>;</servicename>                    |          |
|                                | CLIENT_LOCALE=zh_cn.utf8;                                       |          |
|                                | DB_LOCALE=zh_cn.utf8;NEWCODESET=utf8,8859-1,819                 |          |

连接字符串主要信息说明:

<host>: 数据库的地址;

<database>: 数据库名称;

<servicename>: 服务名称;

以上信息一般可以向数据库管理员获取。

#### 2.2 连接步骤

1)登录Smartbi企业报表分析平台,选择 数据连接>关系数据库 ,点击 GBase 85 V8.8 图标进入数据库连接界面。如下图所示:

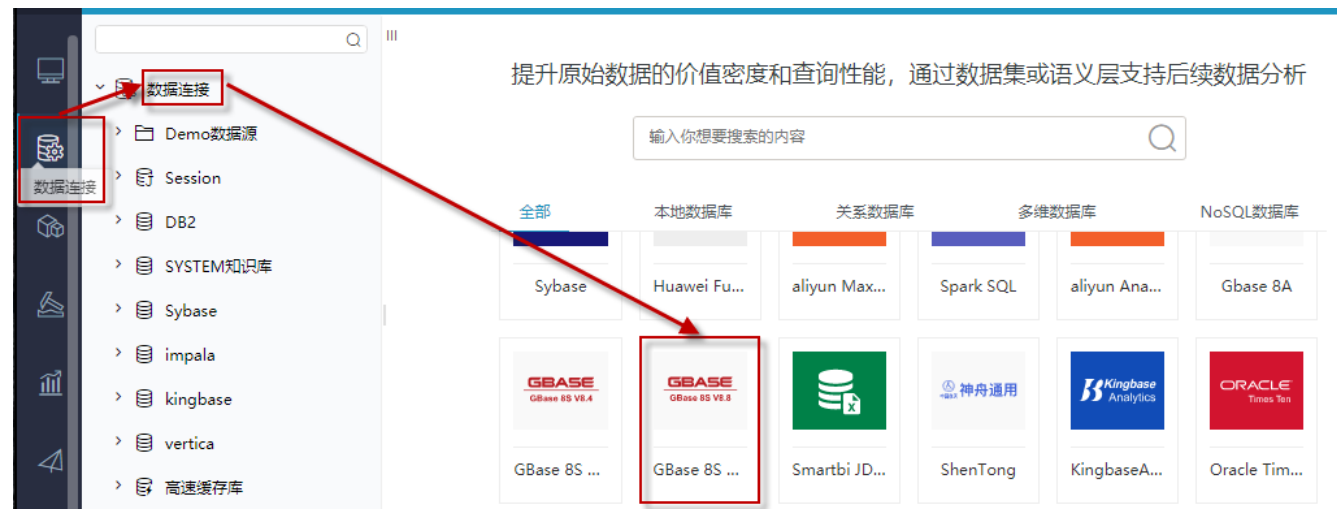

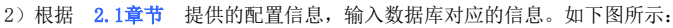

| 新建关系数据源  |                                                                                                    | ×    |
|----------|----------------------------------------------------------------------------------------------------|------|
| 名称*      | Gbase_8S                                                                                                    |      |
| 别名       |                                                                                                    |      |
| 驱动程序类型*  | GBase 8S V8.8                                                                                                  |      |
| 驱动程序存放目录 | ● 产品内置 ○ 自定义                                                                                                   |      |
| 驱动程序类*   | com.informix.jdbc.lfxDriver                                                                                    |      |
| 连接字符串*   | jdbc:informix-sqli;/10.10.204.29:9088/sysmaster:INFORMIXSERVER=ol_informix1210_1;CLIENT_LOCALE=zh_cn.utf8;DB_L |      |
| 验证类型     | <ul> <li>● 静态</li> <li>○ 动态</li> </ul>                                                                         |      |
| 用户名      | informix                                                                                                    |      |
| 密码       |                                                                                                    |      |
| 高级 >     |                                                                                                    |      |
|          | 测试连接(T) 保存(S) 关闭                                                                                               | ](C) |

说明**:** 

a、名称是数据连接名称,用户可以自定义,不可为空。

b、用户名和密码是连接字符串中配置的数据库的连接用户名和密码,一般可以联系数据库管理员获取。

#### 2.3 测试连接

1) 信息正确输入后,点击 测试连接 ,若出现如下图的 测试通过 弹出框,则表示可以成功连接上数据库。如下图所示:

| 提示信息             |       | ×           |        |             |       |
|------------------|-------|-------------|--------|-------------|-------|
| 测试通过!            |       |             |        |             |       |
|                  | 确定(O  | ))          |        |             |       |
| 2)测试连接成功后,点击右下角的 | 保存按钮, | 选择数据源的保存位置, | 保存成功后, | 该数据连接即添加成功。 | 如下图所示 |
| ◇ □ 数据连接         |       |             |        |             |       |
| > 🛅 Demo数据源      |       |             |        |             |       |
| > 🗗 Session      |       |             |        |             |       |
| > 🗐 DB2          |       |             |        |             |       |
| > 🗐 Gbase_8S     |       |             |        |             |       |

> 目 SYSTEM知识库

> 🗐 Sybase

3)数据库连接成功后,可以参考<u>快速新建透视分析、快速新建即席查询、快速新建电子表格、</u>、等<u>快速入门</u>使用方式查看数据。

# 3 注意事项

此部分内容由开发和测试过程中,积累的信息组成。

例如:数据库编码问题,添加数据表问题,查询语句、问题报错及解决方法、时差问题、添加数据集、访问数据库无法连接、使用其它连接方法等。